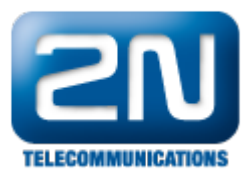

## Bria - Jak ji připojit k 2N® Helios IP pomocí SIP Proxy

Pokud chcete v rámci hovoru mezi 2N® Helios IP přenášet i video, potřebujete k tomu aplikaci podporující video hovory. Jednou z těchto aplikací je Bria, kterou můžete stáhnout ve verzi jak pro iOS, tak pro Android zařízení.

Poznámka: Pro korektní přenos videa musí Vaše SIP Proxy podporovat přenos kodeku H.264!

## Nastavení 2N® Helios IP

Připojte se do webového konfigurátoru 2N® Helios IP a aktivujte jedno z tlačítek rychlé volby. Následně vyplňte název pozice a správné telefonní číslo Bria aplikace.

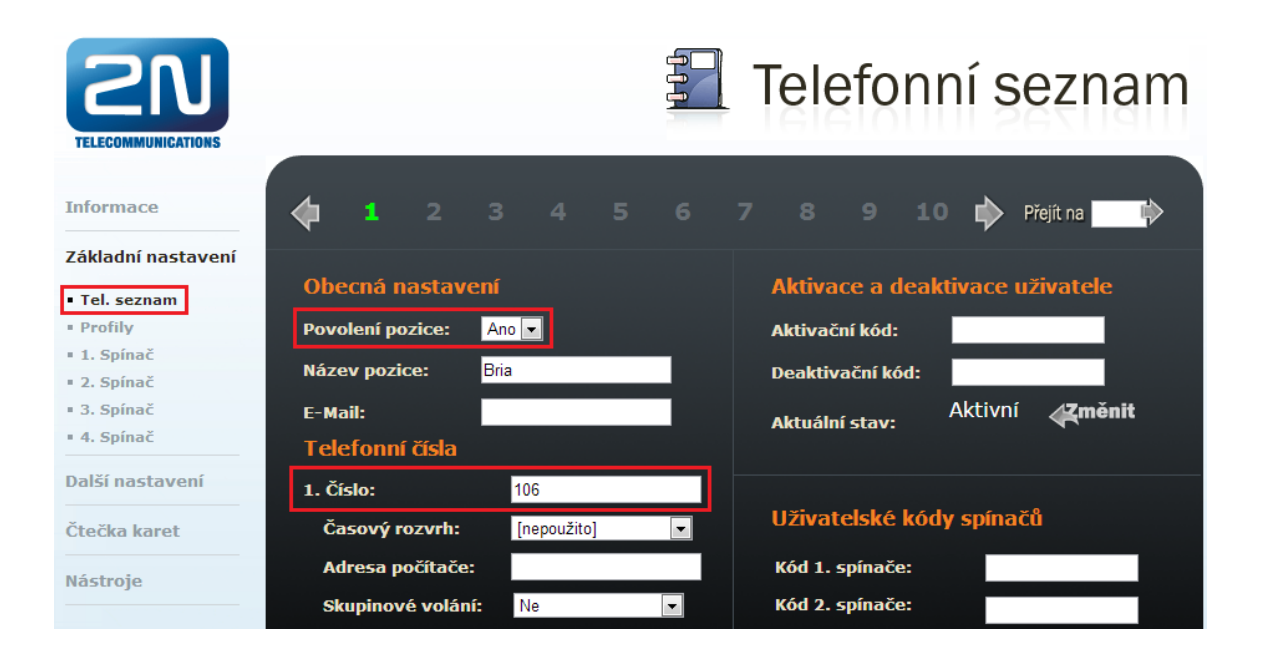

Jak konfigurovat 2N® Helios IP intercom - FW verze 2.6 a vyšší

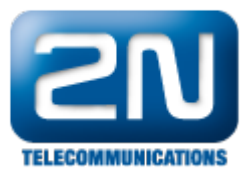

| $\sim$       |                             |          | 300 CZ   EN Log                                                                                                    | out |
|--------------|-----------------------------|----------|----------------------------------------------------------------------------------------------------|-----|
| ۲            | Directory                   | <u>.</u> |                                                                                                    | 2   |
| <b>-= \$</b> | Phone Book<br>Time Profiles | >        | Position Enabled          User Basic Information ~         Name         Bria         E-Mail         User Phone Numbers ~         Number 1 |     |
|              |                             |          | Phone Number 106<br>Time Profile [not used]  Helios IP Eye Address Parallel call to following number                                      |     |

V dalším kroku zaregistrujte Váš 2N® Helios IP k SIP proxy (IP PBX).

|                                   |                        |                    | 🕰 🖏 N         | asta      | avení         | SIP |
|-----------------------------------|------------------------|--------------------|---------------|-----------|---------------|-----|
|                                   | Uživatelská nastav     | ení:               | Nastavení     | SIP prox  | xy:           |     |
| Informace                         | Zobrazené jméno:       | 2N Helios IP Vario | Adresa prox   | y: 192.10 | 68.50.71      |     |
| Základní nastavení                | ID uživatele:          | 101                | Port proxy:   | 5060      |               |     |
| Další nastavení                   | Doména:                | 192.168.50.71      |               |           |               |     |
| • Síť                             | Použít autorizační ID: | Ano 💌              | SID regist    | race      |               |     |
| <ul> <li>Datum a čas</li> </ul>   |                        |                    | JIFTCGISC     | acc       |               |     |
| <ul> <li>Nastavení SIP</li> </ul> | Autorizační ID:        | 101                | Povolit regis | traci:    | Ano 💌         |     |
| • Web server                      | Heslo:                 |                    | Omezení reg   | istrace   |               |     |
| <ul> <li>Hlasitost</li> </ul>     |                        |                    | na:           |           | 120           | 5   |
| • Kamera                          |                        |                    | Adverse Dest  | -         | 100 169 50 71 |     |
| • Audio kodeky                    | Ostatní nastavení      |                    | Auresa kegi   | suraru:   | 192.100.50.71 |     |
| Video kodeky                      |                        |                    | Port Registra | aru:      | 5060          |     |
| <ul> <li>Streaming</li> </ul>     | Protokol:              | UDP 💌              |               |           |               |     |
| • Onvif                           | Lokální SIP port:      | 5060               |               |           |               |     |
| Aktualizace                       | D                      | No.                |               |           |               |     |
| • Displej                         | Posliat keepalive pake | y: Ne              |               |           |               |     |
| • Systemovy log                   | Počáteční RTP port:    | 5000               |               |           |               |     |
| Multicast                         | RTP Timeout:           | 60 5               |               |           |               |     |
| Automatizace                      |                        |                    |               |           |               |     |
| Různé                             | QoS DSCP pro SIP:      | 0                  |               |           |               |     |
| Čtočka karot                      | Filtrovat IP adresy:   | Ne 💌               |               |           |               |     |

Jak konfigurovat 2N® Helios IP intercom – FW verze 2.6 a vyšší

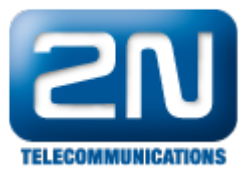

|                   |                           | 2N Helios IP Vario                                                                                                    | CZ   EN Odhlási                                                                                                    |
|-------------------|---------------------------|----------------------------------------------------------------------------------------------------|----------------------------------------------------------------------------------------------------|
| Služby 🛠          | SIP Hovory Audio Video    |                                                                                                    |                                                                                                    |
|                   | Identita interkomu ~      |                                                                                                    |                                                                                                    |
| Telefon >         | Zobrazované jméno         | 2N Helios IP Vario                                                                                                    |                                                                                                    |
| Streamování       | Telefonní číslo (ID)      | 101                                                                                                    |                                                                                                    |
| E-Mail            | Doména                    | 192.168.50.71                                                                                                    |                                                                                                    |
| Automatizace      | Autentizace ~             |                                                                                                    |                                                                                                    |
| Uživatelské zvuky | Použít ID pro autentizaci | ✓                                                                                                    |                                                                                                    |
| Web Server        | ID pro autentizaci        | 101                                                                                                    |                                                                                                    |
| Audio test        | Heslo                     |                                                                                                    |                                                                                                    |
| Audio lest        | SIP Proxy ~               |                                                                                                    |                                                                                                    |
|                   | Adresa proxy              | 192.168.50.71                                                                                                    |                                                                                                    |
|                   | Port proxy                | 5060                                                                                                    |                                                                                                    |
|                   | SIP Registrar ~           |                                                                                                    |                                                                                                    |
|                   | Povolení registrace       | ✓                                                                                                    |                                                                                                    |
|                   | Adresa registraru         | 192.168.50.71                                                                                                    |                                                                                                    |
|                   | Port registraru           | 5060                                                                                                    |                                                                                                    |
|                   | Doba expirace registrace  | 120                                                                                                    | [s]                                                                                                    |
|                   |                           |                                                                                                    |                                                                                                    |
|                   | Služby X                  | SIP       Hovory       Audio       Video         Telefon       >       Identita interkomu ~       Zobrazované jméno         Streamování       E-Mail       Identita interkomu ~       Doména         Automatizace       Autentizace ~       Doména         Uživatelské zvuky       Použít ID pro autentizaci       ID pro autentizaci         Audio test       SIP Proxy ~       Adresa proxy         SIP Registrar ~       Povolení registrace         Adresa registraru       Port registraru         Doba expirace registrace       ID po autentizaci | SIP       Hovory       Audio       Video         Telefon       >       Zobrazované jméno       2N Hellos IP Vario         Telefon       >       Zobrazované jméno       2N Hellos IP Vario         Telefonn       Telefonní číslo (ID)       101       101         E-Mail       Automatizace       Vivatelské zvuky       Použít ID pro autentizaci       •         Uživatelské zvuky       Veb Server       Autentizace ~       UD pro autentizaci       101         Audio test       SIP Proxy ~       Adresa proxy       192.168.50.71       5060         SIP Registrar ~       Povolení registrace       •       .       .         Port proxy       5060       .       .       .         Doba expirace registraru       192.168.50.71       .       .       . |

Pro korektní přenos videa je nutné v záložce Další nastavení -> Video kodeky nastavit rozlišení videa, snímkovou frekvenci a rychlost přenosu dle obrázku níže. Pokud zvolíte lepší parametry, může během přenosu videa docházet k jeho zasekávání. Z preferovaných kodeků zvolte na první místo kodek H.264.

| <b>ZN</b><br>TELECOMMUNICATIONS |                           | Video kodeky                                |
|---------------------------------|---------------------------|---------------------------------------------|
|                                 | Preferované video kodeky  | Nastavení video kodeku                      |
| Informace                       | 1. výběr: H.264 -         | Rozlišení videa: VGA (640x480) 🔻            |
| Základní nastavení              | 2. výběr: H.263+ ▼        | Snímková frekvence: 30 fps 👻                |
| Další nastavení                 | 3. výběr: H.263 ▼         | Rychlost přenosu: 512 kbps 👻                |
| • Síť                           | 4. výběr: Žádný ▼         | Velikost paketů: 1400 B                     |
| Datum a čas                     |                           |                                             |
| Nastavení SIP                   |                           |                                             |
| • Web server                    | Nastavení kvality přenosu | Pokročilé nastavení RTP                     |
| <ul> <li>Hlasitost</li> </ul>   | OoS DSCP pro video: 0     | H.264 payload type (1): 123                 |
| <ul> <li>Kamera</li> </ul>      |                           |                                             |
| Audio kodeky                    |                           | H.264 payload type (2): 124                 |
| Video kodeky                    |                           | H.263+ payload type (1): 98                 |
| <ul> <li>Streaming</li> </ul>   |                           | Kompatibilita o telefony polycom: Zapputo - |
| Onvif                           |                           | Kompatibilita's telefony polycom: Zaphuto   |
| Aktualizace                     |                           |                                             |
| " Displej                       |                           |                                             |

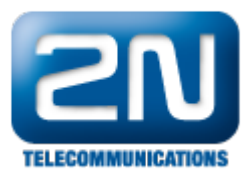

## Jak konfigurovat 2N® Helios IP intercom - FW verze 2.6 a vyšší

| $\mathbf{\epsilon}$ | Služhy 🛠                    | ZN Helios IP Vario CZ EN Ol        | dhias |  |  |  |
|---------------------|-----------------------------|------------------------------------|-------|--|--|--|
| $\bigcirc$          |                             | Parametry videa ~                  |       |  |  |  |
| .lı                 | Telefon >                   | Rozlišení obrazu CIF (352x288)     |       |  |  |  |
|                     | Streamování                 | Přenosová rychlost 512 kbps        |       |  |  |  |
|                     | E-Mail                      | Preferované video kodeky           |       |  |  |  |
|                     | Automatizace                | Kodek 1 H.264                      |       |  |  |  |
|                     | Uživatelské zvuky           | Kodek 2 Žádný 💌                    |       |  |  |  |
|                     | Web Server                  | Kodek 3 Žádný 💌                    |       |  |  |  |
|                     | Audio test                  | Kodek 4 Žádný                      |       |  |  |  |
|                     | Nastavení kvality přenosu ~ |                                    |       |  |  |  |
|                     |                             | Hodnota QoS DSCP 0                 |       |  |  |  |
|                     |                             | Maximální délka paketu 1400        |       |  |  |  |
|                     |                             | Rozšířené nastavení SDP ~          |       |  |  |  |
|                     |                             | H.264 Payload Type (1) 0           |       |  |  |  |
|                     |                             | H.264 Payload Type (2) 99          |       |  |  |  |
|                     |                             | H.263+ Payload Type 97             |       |  |  |  |
|                     |                             | Kompatibilita s telefony Polycom 🖌 |       |  |  |  |
|                     |                             |                                    |       |  |  |  |

## Nastavení aplikace BRIA

Stáhněte si aplikaci Bria z App Store (iOS) nebo Google Play (Android) a nainstalujte ji na Váš telefon. Prosím nezapomeňte si koupit také video licenci, bez které Vám přenos videa nebude fungovat. Poté aplikaci spusťte a vyplňte registrační údaje a adresu SIP Proxy serveru.

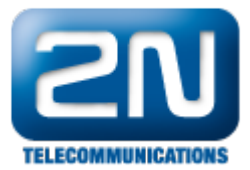

|                      | 32 98 % 📼        |  |  |  |
|----------------------|------------------|--|--|--|
| Accounts SIP Account |                  |  |  |  |
| Register             |                  |  |  |  |
|                      |                  |  |  |  |
| Account Name         | 100              |  |  |  |
| Enabled              | ON               |  |  |  |
| User Details         |                  |  |  |  |
| Display as           | 100              |  |  |  |
| Username             | 100              |  |  |  |
| Password             | •••              |  |  |  |
| Domain               | 192.168.50.71    |  |  |  |
| 6 1                  | () 🗘 🧶           |  |  |  |
| Phone Contacts       | History Settings |  |  |  |

Poté se přesuňte do nastavení Account Advanced a zkontrolujte zda parametry SIP Network Traversal jsou aktivovány. Pokud Váš telefon není připojen k internetu přes mobilní data, můžete parametr Global IP Mobile vyp nout.

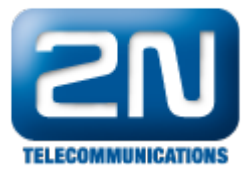

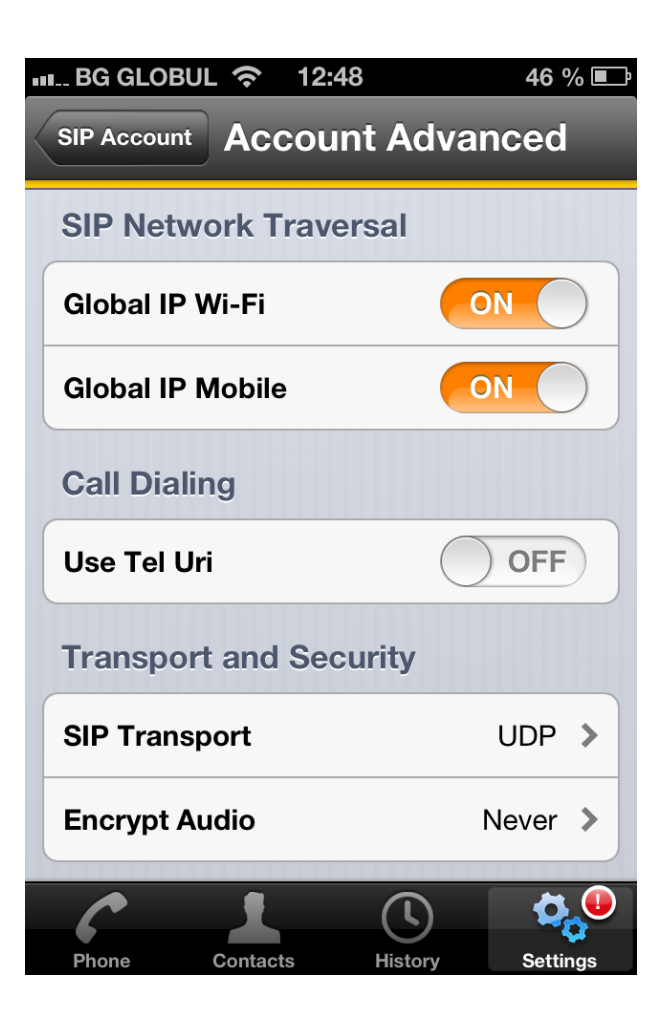

V dalším kroku jděte do nastavení Account Specific Features a aktivujte zde parametry dle obrázku níže.

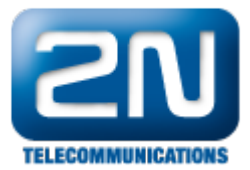

|   | 💵 BG GLOBUL 奈 🛛 12:48        |            | 46 % 💷     |  |  |
|---|------------------------------|------------|------------|--|--|
| < | SIP Account Account Features |            |            |  |  |
|   | Video Calls                  |            |            |  |  |
|   | Enable Video                 | 0          | N          |  |  |
|   | Always Offer Video           | 0          | N          |  |  |
|   | Auto Send Video              |            | OFF        |  |  |
|   | Auto Speaker On              | 0          | N          |  |  |
|   | IM and Presence              |            |            |  |  |
|   | Enable IM & Presence         | $\bigcirc$ | OFF        |  |  |
|   | SMS Messaging                |            |            |  |  |
|   |                              |            |            |  |  |
|   |                              |            | <b>, U</b> |  |  |
|   | Phone Contacts               | History    | Settings   |  |  |

V posledním kroku klikněte na tlačítko Register, čímž zaregistrujete Vaši aplikaci k SIP Proxy.

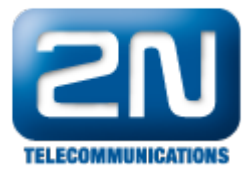

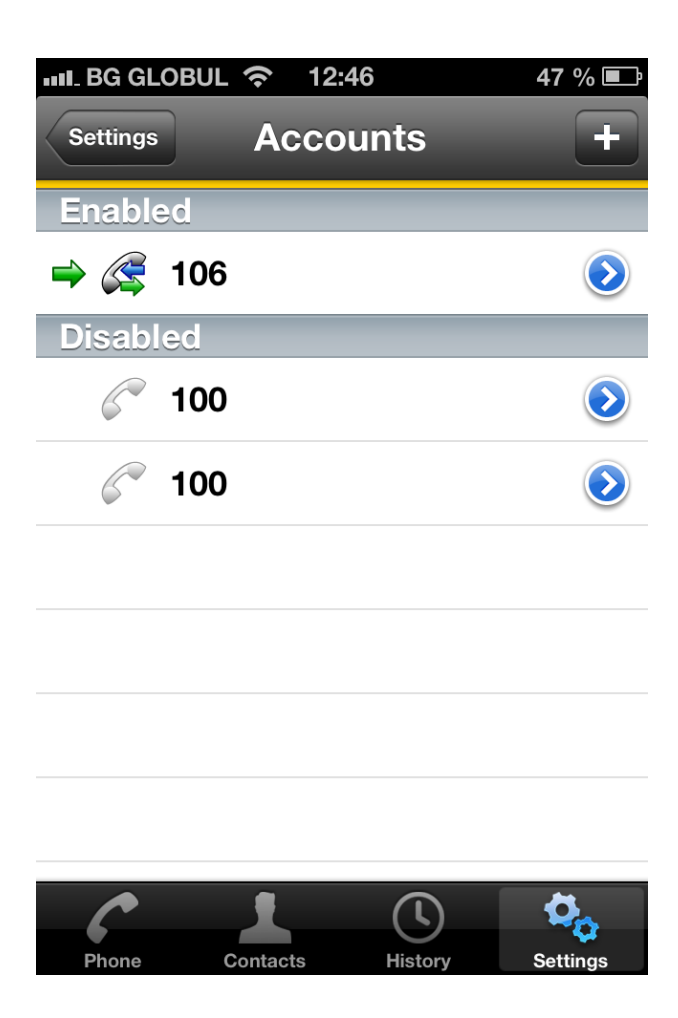

Nyní pokud sestavíte hovor mezi Bria aplikací a 2N® Helios IP, budete schopni vidět video.

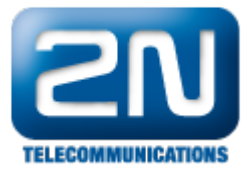

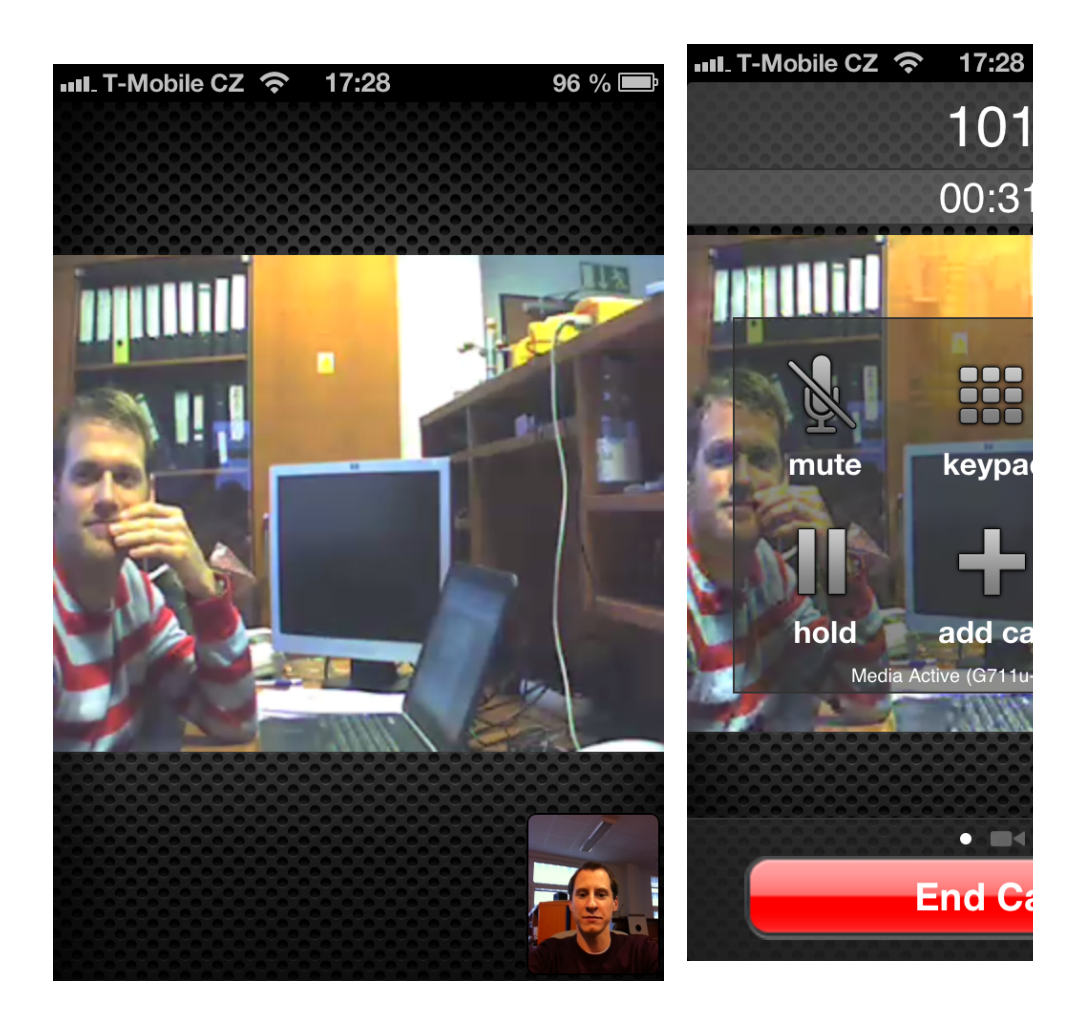

Další informace: Dveřní & Bezpečnostní interkomy (oficiální stránky 2N)